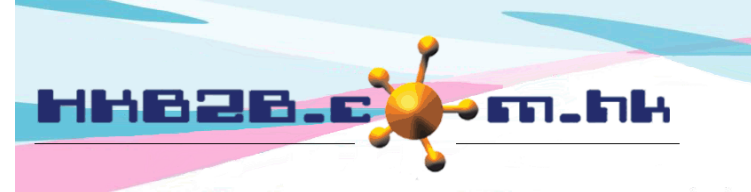

HKB2BLimited 香港灣仔軒尼斯道 48-62 號上海實業大廈 11 樓 1102 室 Room 1102, Shanghai Industrial Investment Building, 48-62 Hennessy Road, Wan Chai, Hong Kong Tel: (852) 2520 5128 Fax: (852) 2520 6636 Email: cs@hkb2b.com.hk Website: http://hkb2b.com.hk

## 簽署護理收據

會員可於 WeM 流動系統內簽署護理收據, 連之前未簽署的護理收據都可以補簽。

已簽署護理收據會儲存於伺服器,收據可以在 WeM 流動系統及 b2b 系統內查看。

WeM 流動系統 > 簽署護理收據

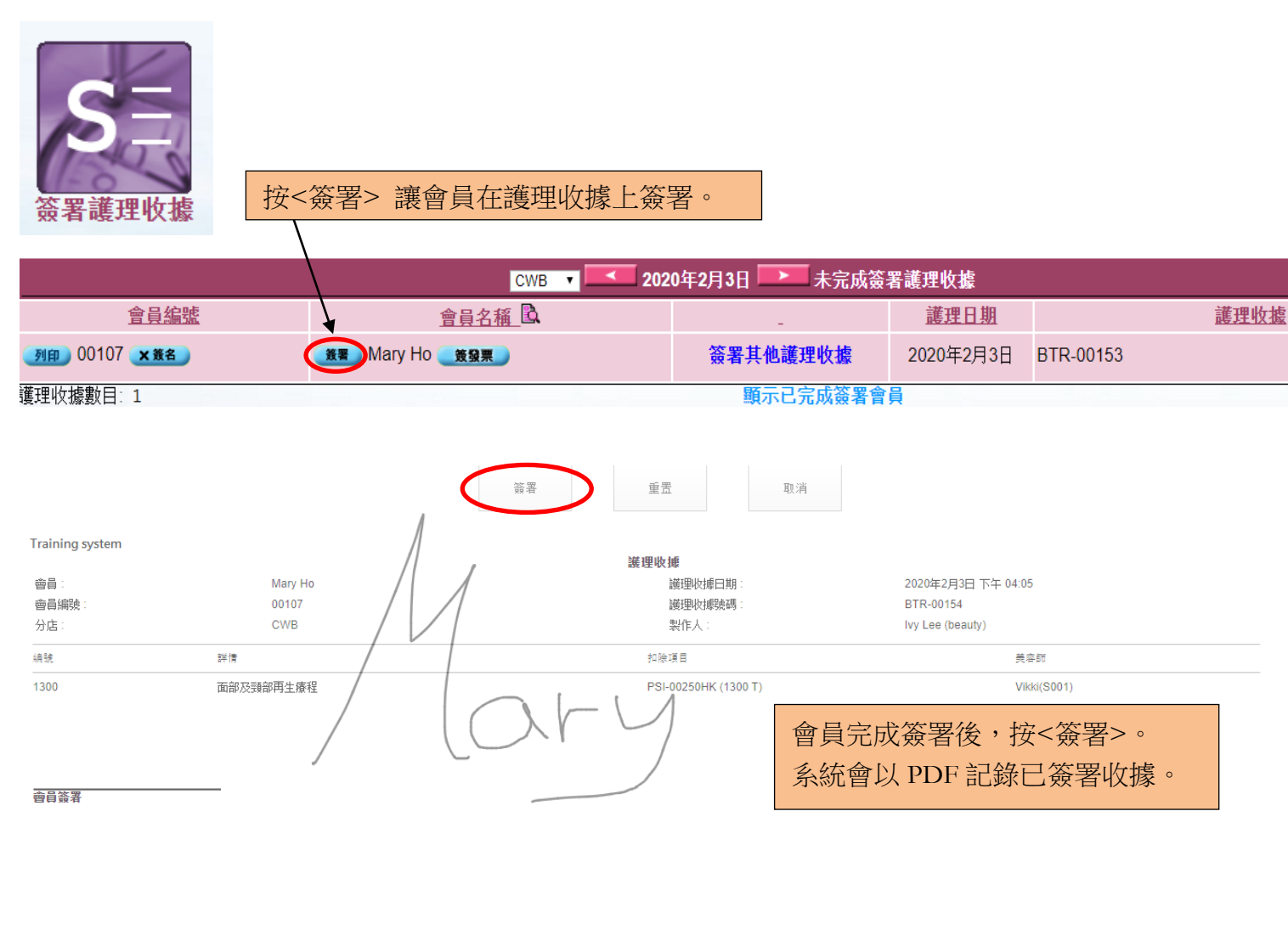

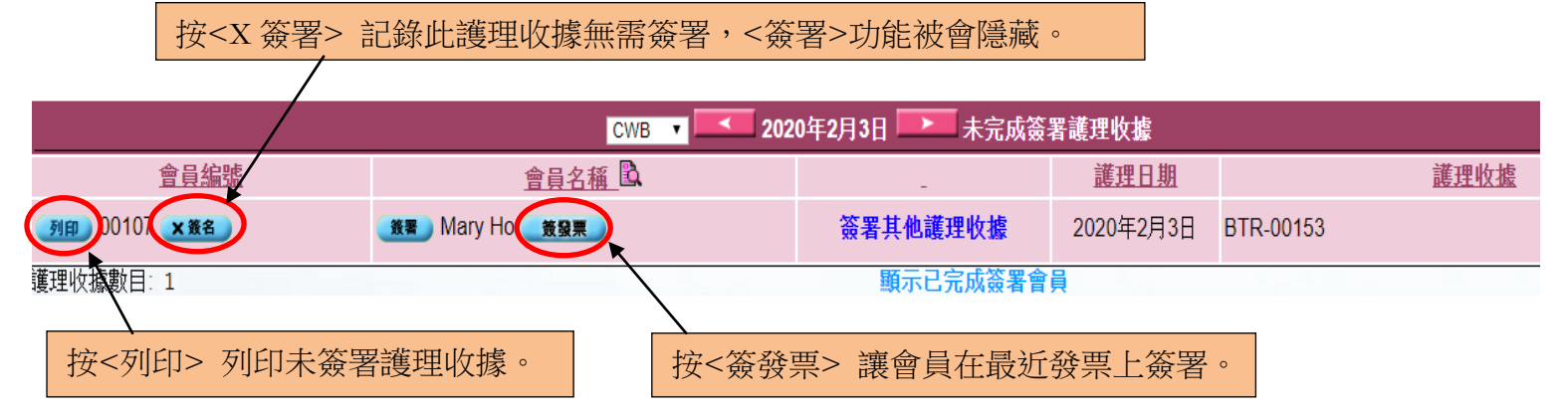

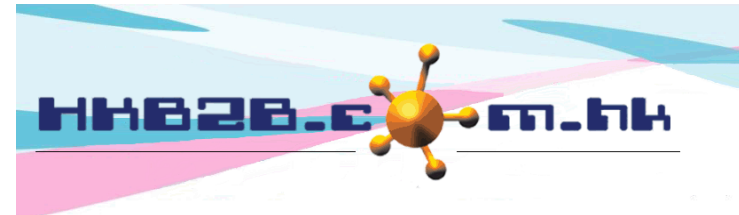

HKB2BLimited 香港灣仔軒尼斯道 48-62 號上海實業大廈 11 樓 1102 室 Room 1102, Shanghai Industrial Investment Building, 48-62 Hennessy Road, Wan Chai, Hong Kong

Tel: (852) 2520 5128 Fax: (852) 2520 6636

Email: cs@hkb2b.com.hk Website: http://hkb2b.com.hk

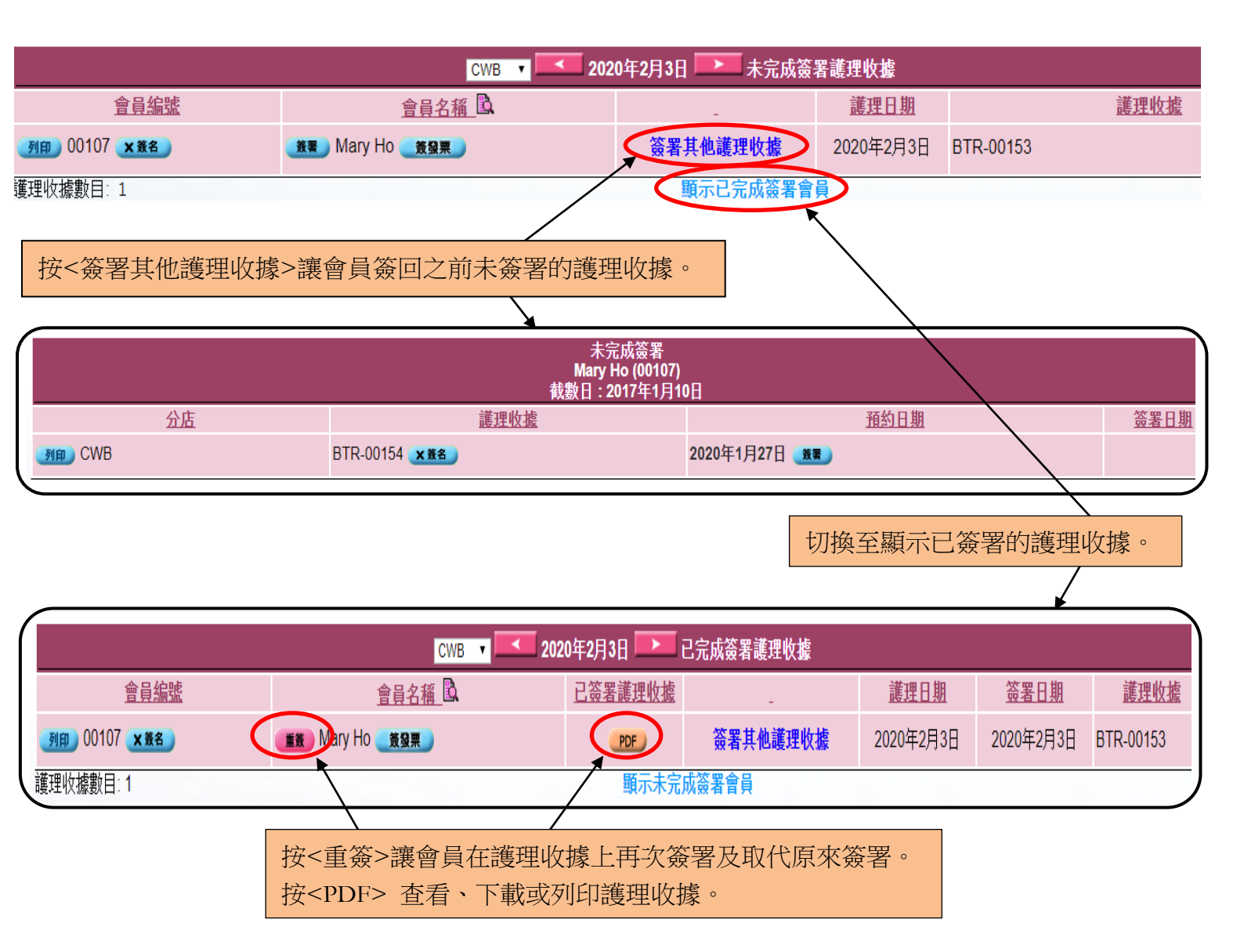

## WeM 流動系統 > 搜尋發票

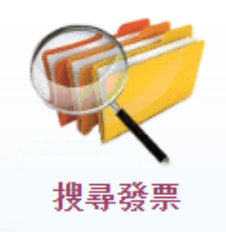

於發票搜尋列表中,按<簽署護理收據>讓會員在最近發票上簽署。 如會員沒有未簽署的護理收據,此功能就不會顯示。

發票搜尋列表 發票編號 🚨 <u>類型</u> ← 日期 → 會員 🚨 分店 <u>發票金額</u> <u>已付金額</u> <u>預付金</u> 尚欠金額 列印 CWB PSI-00277HK (X 後名) 銷售 2020年2月3日 Mary Ho (00107) \$ 900 \$ 900 \$0 \$0 PDF 簽護理收據 \$ 900 \$ 900 \$0 \$0

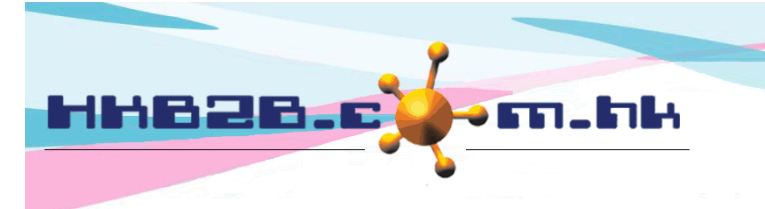

H K B 2 B L i m i t e d 香港灣仔軒尼斯道 48-62 號上海實業大廈 11 樓 1102 室 Room 1102, Shanghai Industrial Investment Building, 48-62 Hennessy Road, Wan Chai, Hong Kong Tel: (852) 2520 5128 Fax: (852) 2520 6636 Email: cs@hkb2b.com.hk Website: http://hkb2b.com.hk

於 b2b 系統內都可以查看、下載或列印已簽署收據。

## 於預約 > 搜尋

按<PDF> 查看、下載或列印護理收據。

| 預約搜尋結果 |            |                     |       |                    |      |                |     |             |                  |   |           |              |
|--------|------------|---------------------|-------|--------------------|------|----------------|-----|-------------|------------------|---|-----------|--------------|
| 預約編號   | 日期         | 日期 時間 會員編號          |       | <u>渡 會員名稱 護理編號</u> |      | <u>護理名稱 狀態</u> |     | 發票編號        | 護理收據             | ļ | <u>房間</u> | <u>美容師</u>   |
| 1396   | 2020年1月27日 | 04:15 pm - 05:15 pm | 00107 | Mary Ho            | 1300 | 面部及頸部再生療程      | 已完成 | PSI-00250HK | BTR-00154 到印 PDF | D | Room A    | Vikki (S001) |

## 於銷售 > 會員帳戶 > 輸入會員 > 項目詳情

| 會員帳戶詳情      |                      |        |                  |             |  |  |  |  |
|-------------|----------------------|--------|------------------|-------------|--|--|--|--|
| 會員編號        | 00107                | 發票號碼   |                  | PSI-00250HK |  |  |  |  |
| 發票日期        | 2019年12月17日 12:51 pm |        |                  |             |  |  |  |  |
| 總購買         | \$ 1,860.00          | 類型     |                  | 護理          |  |  |  |  |
| 護理價值        | \$ 930.00            | 已購買    |                  | 2           |  |  |  |  |
| 項目名稱        | 面部及頸部再生療程            | 已用     |                  | 1           |  |  |  |  |
| 過期          | 0                    | 到期日    |                  | 2020年12月17日 |  |  |  |  |
| 剩餘          | 1 更新                 | 頀理套餐編號 |                  | 1300        |  |  |  |  |
| <b>優惠編號</b> |                      |        | 按 <pdf> 查看</pdf> | 、下載或列印護理收據。 |  |  |  |  |

|   | 護理完成        |            |                   |       |             |     |              |             |           |             |  | / |
|---|-------------|------------|-------------------|-------|-------------|-----|--------------|-------------|-----------|-------------|--|---|
|   | <u>預約編號</u> | 日期         | <u>時間</u>         | 會員編號  | <u>護理編號</u> | 分店  | <u>美容師</u>   | <u>發票號碼</u> | <u>已付</u> | <u>收據號碼</u> |  |   |
| 1 | 1396        | 2020年1月27日 | 04:15 pm-05:15 pm | 00107 | 1300        | CWB | Vikki (S001) | PSI-00250HK | Yes       | BTR-00154   |  | ) |